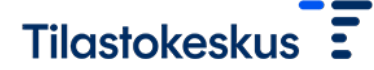

6.3.2025

# Tiedostojen siirtopalvelun käyttöohje

Tiedostot siirretään Tilastokeskuksen palvelimelle Tilastokeskuksen Tiedostojen siirtopalvelun (<u>https://siirto.stat.fi/aineistot</u>) avulla.

### Tiedostojen nimeäminen

Tiedostot tulee nimetä alla olevan ohjeen mukaisesti. Mikäli et ole varma tiedoston oikeasta nimeämisestä, ole yhteydessä sähköpostitse palkat.kunnat@stat.fi

#### Kuukausipalkkaiset

kuukausi\_{y-tunnus}\_{käyttäjätunnus}\_{yyyyMMdd}

esimerkki: kuukausi\_1234567-1\_palkka\_01\_20241102

#### Tuntipalkkaiset

tunti\_{y-tunnus}\_{käyttäjätunnus}\_{yyyyMMdd}

esimerkki: *tunti\_1234567-1\_palkka\_01\_20241102* 

Korvaa {y-tunnus} yrityksen tai organisaation y-tunnuksella.

Korvaa {käyttäjätunnus} käytössäsi olevalla käyttäjätunnuksella. Ole yhteydessä sähköpostitse <u>palkat.kunnat@stat.fi</u>, mikäli käyttäjätunnus ei ole tiedossasi.

Korvaa {yyyyMMdd} kuluvan päivän päivämäärällä, missä yyyy on vuosi, MM on kuukausi ja dd on päivä.

#### Tunnukset siirtopalveluun

Kirjautumistiedot (käyttäjätunnus ja salasana) lähetetään vastaajille saatekirjeen mukana. Tunnuksilla on mahdollista toimittaa Tilastokeskukseen tiedostoja koko keruun ajan.

Ole yhteydessä sähköpostitse <u>palkat.kunnat@stat.fi</u>, mikäli tiedossasi ei ole kirjautumistietoja.

#### Kirjautuminen

Tiedostojen siirtopalveluun kirjautuminen: <u>https://siirto.stat.fi/aineistot</u> Kirjaudu sisään käyttäjätunnuksella ja salanalla. Siirtopalvelua suositellaan käytettävän Chrome tai Firefox selaimilla.

Kirjautumisesi jälkeen avautuu Tiedostojen siirtopalvelu.

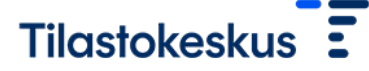

6.3.2025

## Kuva 1. Tiedostojen siirtopalvelu

| Tilastokeskus E                                                                                                    | Suomeksi             | På svenska     | In English |
|----------------------------------------------------------------------------------------------------|----------------------|----------------|------------|
| Tilastokeskus / Tiedonsiirron selainpalvelu                                                                                                    |                      |                |            |
| Tervetuloa Tilastokeskuksen tiedonsiirron selainpalveluun.                                                                                                    |                      |                |            |
| Tässä palvelussa voit toimittaa tiedostoja Tilastokeskukseen.                                                                                                    |                      |                |            |
| Tiedonsiirron teknisissä ongelmatilanteissa ota yhteyttä osoitteeseen: <u>tiedonsiirto@stat.fi</u><br>Muissa tiedostojen toimittamiseen liittyvissä asioissa ota yhteyttä osoitteeseen: <u>aineistojen vastaanotto@s</u>                                                                                                  | <u>tat.fi</u>        |                |            |
| Toimita tiedostoja                                                                                                    |                      |                |            |
| Shatattävä tiadasta: <u>Armania an</u> mania an                                                                                                    |                      |                |            |
| ähetettävä tiedosto: [Valitse tiedosto] Ei valittua tiedostoa                                                                                                    |                      |                |            |
| ähetettävä tiedosto: [Valitse tiedosto] Ei valittua tiedostoa<br>Lähetä tiedosto                                                                                                    |                      |                |            |
| ähetettävä tiedosto: Valitse tiedosto Ei valittua tiedostoa Lähetä tiedosto Ohjeita toimittamiseen Aineistojen nimeämisobje                                                                                                    |                      |                |            |
| ähetettävä tiedosto: Valitse tiedosto Ei valittua tiedostoa<br>Lähetä tiedosto<br>Ohjeita toimittamiseen<br>Aineistojen nimeämisohje<br>Tiedostot tulee aina nimetä, kuten on sovittu Tilastokeskuksen yhteyshenkilön kanssa. Mikäli et ole varma<br>yhteydessä aineiston tilaajaan tai aineistojen vastaanotto⊛stat, fi. | tiedoston oikeasta n | imeāmisestā, d | эle        |

Tiedostojen siirtäminen

1. Paina "Valitse tiedosto" -painiketta "Toimita tiedostoja" -otsikon

alta.

2. Valitse tiedosto, jonka haluat lähettää. Muista noudattaa annettua tiedoston nimeämisohjetta!

3. Paina lopuksi "Lähetä tiedosto" painiketta. Valmis!

Lähettäminen tapahtuu yksi tiedosto kerrallaan, mutta voit lähettää useampia tiedostoja yhdessä istunnossa. Aiemmin toimittamiasi tiedostoja et pääse enää selaimella näkemään. Ne myös poistetaan siirtopalvelimelta välittömästi vastaanottajalle toimittamisen jälkeen.

#### Sisältötarkistukset

Tilastokeskuksen Tiedostojen siirtopalvelu ei tarkasta lähettämiesi tiedostojen sisältöä. Olemme tarvittaessa vastaajaan yhteydessä, mikäli havaitsemme puutteita tiedoston sisällössä ja pyydämme toimittamaan korjatut tiedot uudestaan.

### Uloskirjautuminen

Kun olet lähettänyt tiedot, voit sulkea selaimen. Suosittelemme myös tyhjentämään kirjautumistiedot selaimen välimuistista. Palvelussa ei ole erillistä Uloskirjautumis-painiketta.